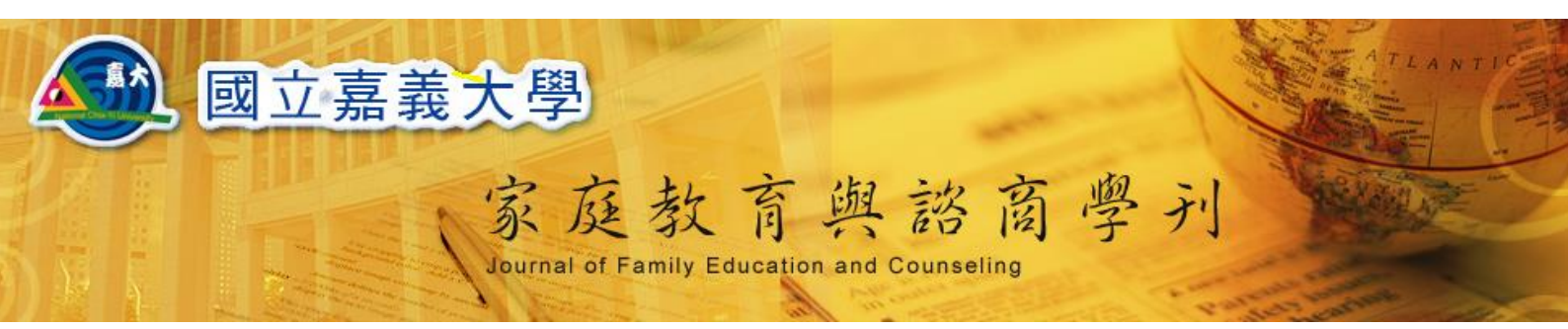

## 編輯委員操作手册

2015/01/26 製作

## 編輯委員手册

親愛的老師您好,當您收到學刊家庭教育與諮商學刊認領稿件信函信件時,您可 依專長線上擔任該篇論文之「責任編輯」,並進行後續推薦「審查委員」。

| 國立嘉義大學 家庭教育與諮商學刊                                                                                                    |
|----------------------------------------------------------------------------------------------------|
| 主編:黃財尉<br>執編:高淑清<br>編審委員:王秋絨教授、王萬清教授、施耀昇教授、楊國賜教授、游淑華副教授、黃宗堅副教授、王以仁教授、林淑玲教授、張再<br>明教授、高淑清副教授、黃財尉所長、許忠仁副教授、鄭翠娟副教授、施玉麗助理教授、曾迎新助理教授<br>助理編輯:廖家瑜、詹雅茹 |
| 各位編委老師您好:                                                                                                    |
| 家庭教育與諮商學刊線上系統上路曬!學刊網頁如下: http://journal.family.ncyu.edu.tw 煩請各位編委老師就個人學術專長<br>與興趣在線上認領稿件,擔任該篇論文之「責任編輯」,並進行後續推薦「審查委員」的相關事項。                      |
| 流水號 福件名稱                                                                                                    |
| 在此附上中英文摘要。<br>附件檔案中內含各大專院校相關專長教師的excel檔、曾經推薦過的教授名單,以及校外編輯委員名冊,提供各位編輯委員參考。<br>老師們,辛苦了!                                                           |
| 中文摘要:                                                                                                    |

請打開 Internet Explorer 6.5 以上版本,在網址列輸入

| 嘉義大學家庭教育與諮商學刊                                                                                   | _ co G-mail                                 |     |
|-------------------------------------------------------------------------------------------------|---------------------------------------------|-----|
| <b>國立嘉義大學</b>                                                                                   | 2<br>P                                      | TIC |
| 家                                                                                               | 庭教育與諮商學刊                                    | Š   |
| Journ                                                                                           | nal of Family Education and Counseling      |     |
| 本刊簡介期刊目錄 投稿資訊 審査辦語                                                                              | 法 線上投稿/審稿 表單下載 回首頁                          |     |
|                                                                                                 |                                             | . ľ |
|                                                                                                 |                                             |     |
|                                                                                                 |                                             |     |
| 最新消息                                                                                            |                                             |     |
| 最新消息<br>  <u>列出全部  學刊公告  活動消息</u>                                                               |                                             |     |
| 最新消息<br>  <u>列出全部  學刊公告</u>   活動消算<br>■ <b>圆</b> 家庭教育與銘商學刊第+                                    | <u>息</u>  <br>七期微稿中 2009/7/6                |     |
| 最新消息<br>  <u>列出全部  學刊公告</u>   活動消息<br>■ 置面 家庭教育與諮商學刊第一<br>■ 家庭教育與諮商學刊第六期已,                      | 息  <br>七期微稿中 2009/7/6<br>出版 2009/7/6        |     |
| 最新消息<br>  <u>列出全部 學刊公告 活動消息</u><br>  <b>図面 家庭教育與銘商學刊第</b><br>  家庭教育與諮商學刊第六期代<br>  家庭教育與該商學刊第六期代 | <u>息</u>  <br>七期徴稿中 2009/7/6<br>出版 2009/7/6 |     |

http://journal.family.ncyu.edu.tw 即會出現學刊首頁,如下圖示

國立嘉義大學 家庭教育與諮商學刊 編輯委員操作手册

■ Deal ● ● Deal ● ● Deal ● Deal ● Deal ● ● Deal ● ● Deal ● ● Deal ● ● Deal ● ● Deal ● ● Deal ● ● Deal ● ● Deal ● ● Deal ● ● Deal ● ● Deal ● ● Deal ● ● Deal ● ● Deal ● ● Deal ● Deal ● Deal ● Dea

點擊線上投稿/審稿後即會出現下畫面,點擊線上投稿/審查即可登入。

輸入 Email 與密碼即可登入。

| 國立嘉義大學家庭教育與諮商學刊                                         |             |   |
|---------------------------------------------------------|-------------|---|
| 國立嘉義大學                                                  | ATLANT      |   |
| 家庭教育與諮商學刊<br>Journal of Family Education and Counseling |             | Z |
|                                                         | And the set |   |
| 本·刊同汀州·刊日政。仅何复办。香生耕法、除上改得《書稿》 衣単下取 凹目貝<br>              |             |   |
|                                                         |             |   |
|                                                         |             |   |
| ▲ 使用者登入                                                 |             |   |
| Email.*                                                 |             |   |
| ※ 密碼.*                                                  |             |   |
| ▶ 登録寫投稿者 ▶ 忘了密碼                                         |             |   |
|                                                         |             | ~ |

國立嘉義大學 家庭教育與諮商學刊 編輯委員操作手冊

正確輸入完帳號密碼後,即可登入學刊系統使用者管理介面,使用者會依不同身 份而有不同的操作權限,例如下圖為投稿者,審查委員,編委權限,投稿者可修 改個人資料/登出學刊系統/我要線上投稿及查看已投稿清單,審查委員可進行 我要線上審查與查看已審稿件清單,編委可線上認領稿件與已認領稿件清單,若 您為責任編輯,則可責編線上推薦委員與查詢責編已推薦清單。

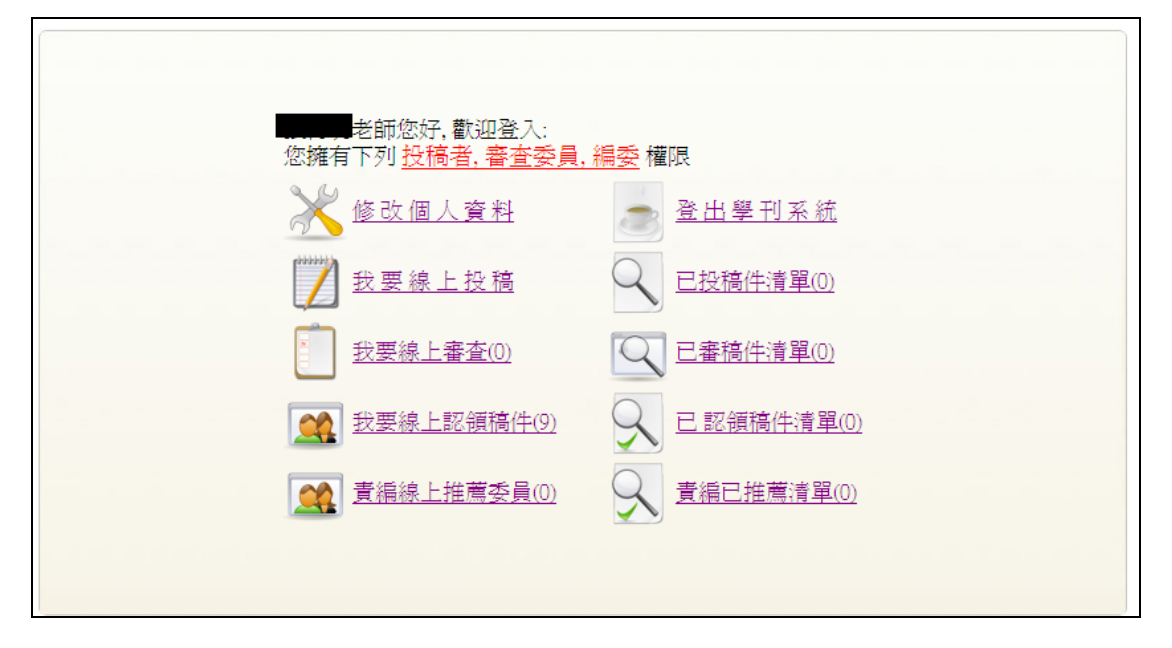

點擊線上認領稿件後,可以看到目前有那些稿件需要認養。

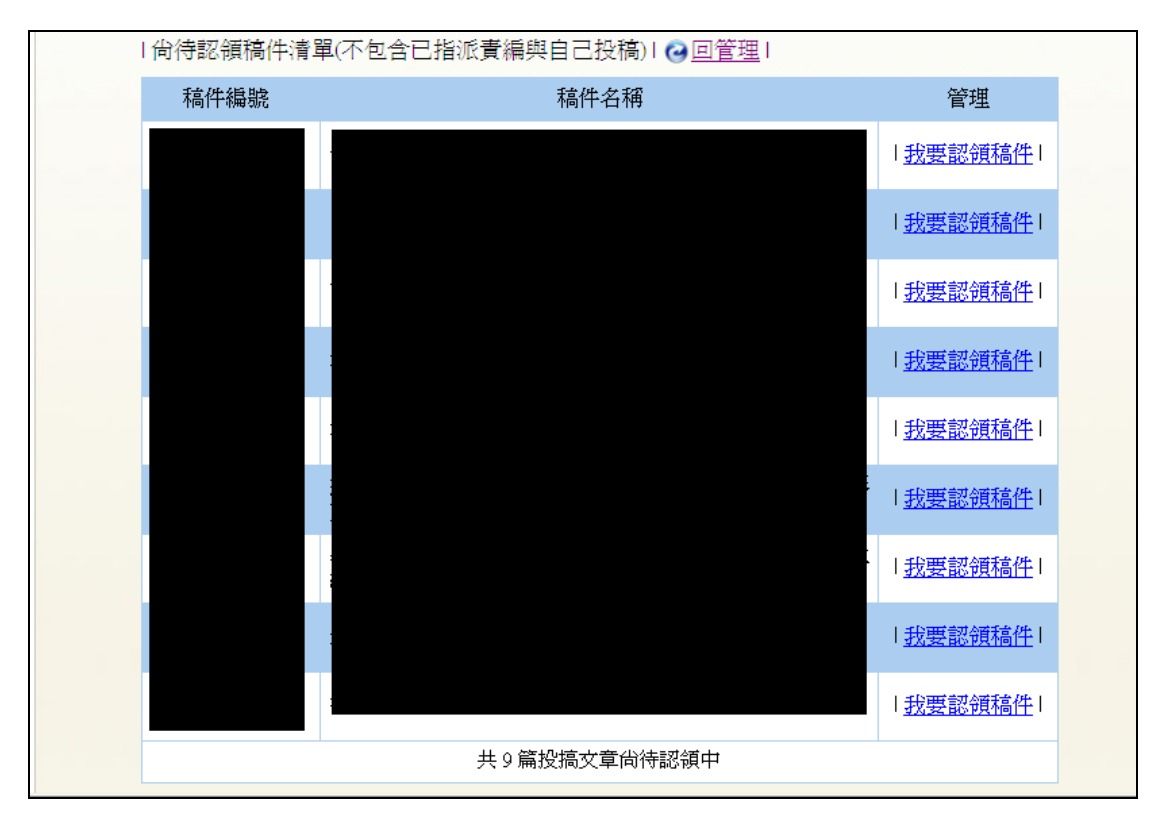

國立嘉義大學 家庭教育與諮商學刊 編輯委員操作手册

點擊我要認領稿件後,可以看到該篇稿件的基本資料,若為老師您的專長請按右 上角的確定認領即可認領此篇稿件。

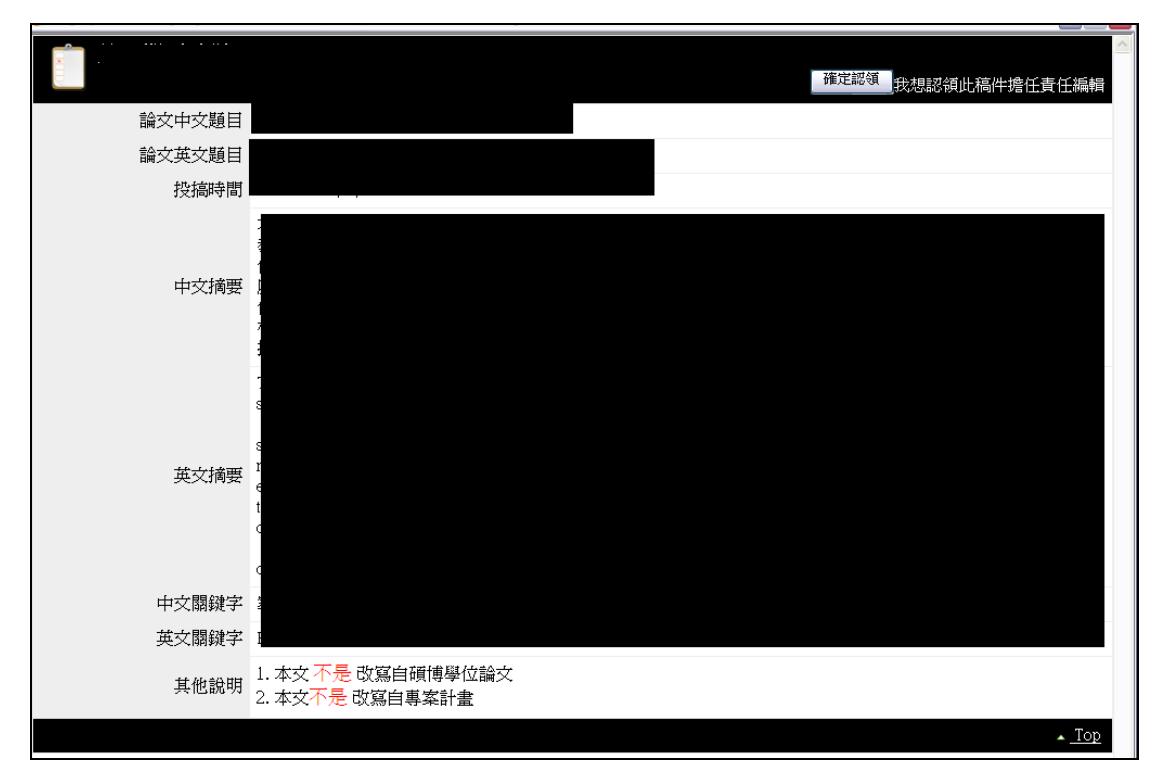

點擊已認領稿件清單後後,可以看到您曾認領過的稿件與內容,與認領的時間。

| <b> </b> | <b></b>   | 答曲                                |
|----------|-----------|-----------------------------------|
| 个同门下补册切论 | 개미니구구기까?  | 目理                                |
|          |           | <u>稿件内容</u>  <br>200 <b>4 </b> 認領 |
|          | 共認領1篇投稿文章 | HOTA                              |

若編委您確定擔任該篇責任編輯,系統會寄發家庭教育與諮商學刊推薦審查委員 信函,收到信後,請您依信中說明,登到學刊系統推薦委員。

| 國立嘉義大學 家庭教育與熱商學刊                                                                                                    |
|----------------------------------------------------------------------------------------------------|
| 主編:黃財尉<br>執編:高淑清<br>編審委員:王秋絨教授、王萬清教授、施耀昇教授、楊國賜教授、游淑華副教授、黃宗堅副教授、王以仁教授、林淑玲教授、張再<br>明教授、高淑清副教授、黃財財所長、許忠仁副教授、鄭翠娟副教授、施玉麗助理教授、曾迎新助理教授<br>助理編輯:廖家瑜、詹雅茹 |
| 教授道鑒:                                                                                                    |
| 「家庭教育與話商學刊」稿件編號 要麻煩您推薦 位審查委員建議名單。                                                                                                    |
| 因為本學刊已經開始啓用線上自動化系統,請您點此進入學刊首頁,<br>點選 <u>線上投稿/審稿</u> ,輸入帳號密碼( <mark>帳號:</mark><br>位您認爲適合的審査委員(若您屬意的人選不在名單內,煩請新增名單)。                              |
| 由於線上自動化系統正值啓用之初,如果有任何使用上的問題或是設計不完善的地方,都隨時歡迎與我們聯絡。                                                                                               |
| 如果沒有使用上的問題,則煩請撥冗於                                                                                                    |
| 專此奉懇,即頌                                                                                                    |
| 教安                                                                                                    |

## 登入系統後,請點擊責編線上推薦委員,即可線上責編預審與推薦委員。

| 日信 | お待推薦清單(オ | 「包含自己投稿)」(②回管理」 |          |      |                                                                                              |
|----|----------|-----------------|----------|------|----------------------------------------------------------------------------------------------|
|    | 稿件編號     | 稿件名稱            | 推薦期<br>限 | 所屬身份 | 管理                                                                                           |
|    |          |                 | 2        |      | <u>原始稿件</u><br>  <u>拾薦審査</u><br>  <u>推薦審査</u><br>  <u>預審結果</u>  <br>  <u>預審結果</u>            |
|    |          |                 | <u>Þ</u> |      | <u>原始稿件</u><br>内容 <br>  <u>推薦審査</u><br><u>委員</u>  <br>  <u>預審結果</u>  <br><u>所有推薦</u>         |
|    |          |                 | <u>5</u> |      | <u>原始稿件</u><br><u>内容</u>  <br>  <u>推薦審査</u><br><u>委員</u>  <br>  <u>預審結果</u>  <br><u>所有推薦</u> |
| 1  |          |                 |          |      | <u>原始稿件</u><br><u>内容</u>  <br>  <u>推薦審査</u><br><u>委員</u>  <br> 預審結果                          |

國立嘉義大學 家庭教育與諮商學刊 編輯委員操作手册

點擊| 推薦審查委員 |後,即看到目前系統中,所有適任審查老師的清單,責編 您可依姓名/專長/職業的關鍵字去進行搜尋,例如姓氏為 林 或專長為 教育 類專長,或任職於 嘉義大學 教授。

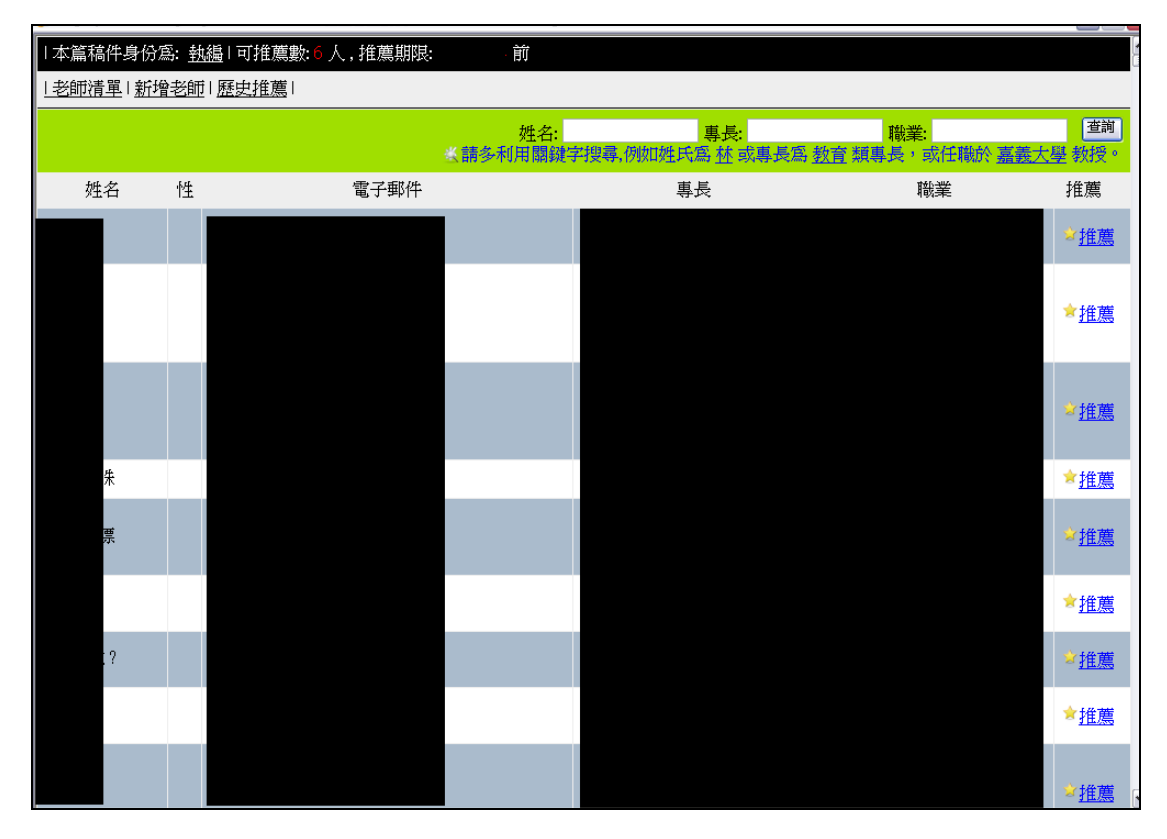

若發現在線上老師清單中,並無責編您覺得適合人員,您可點擊|新增老師 |, 將責編您覺得適合的老師建立再選取。

| 本篇稿件身份寫: <u>執編</u>  可推薦數:6人,推薦期限:2009/2/14前 |          |  |  |  |
|---------------------------------------------|----------|--|--|--|
| 老師清單 新增老師 歷史推薦                              |          |  |  |  |
| * 姓名:                                       |          |  |  |  |
| 服務單位:<br>(請完整輸入學校/單位/職稱利於之後搜<br>尋)          |          |  |  |  |
| e-Mail<br>( <u>答入帳號</u> )一但註冊無法變更           |          |  |  |  |
| 性別:                                         | 男 ● 女 ○  |  |  |  |
|                                             | 取消 重置 送出 |  |  |  |
|                                             |          |  |  |  |

點擊|歷史推薦|,可查詢曾推薦過的老師與稿件,您可在此頁中推薦適合的老師。

| 本篇稿件身份為: <u>執編</u>  可推薦數:6人,推薦期限:2009/2/14前 |   |      |    |             |
|---------------------------------------------|---|------|----|-------------|
| 老師清單 新增老師 歷史推薦                              |   |      |    |             |
| 姓名                                          | 性 | 稿件名稱 | 日期 | 推薦          |
|                                             | 男 |      |    | ☆ <u>推薦</u> |
|                                             | 男 |      |    | ★ <u>推薦</u> |
|                                             | 男 |      |    | ☆ <u>推薦</u> |
|                                             | 男 |      |    | ★ <u>推薦</u> |
|                                             | 男 |      |    | <u>☆推薦</u>  |
|                                             | 男 |      |    | ★ <u>推薦</u> |
|                                             | 女 |      |    | ☆ <u>推薦</u> |
|                                             | 女 |      |    | ★ <u>推薦</u> |
|                                             | 女 |      |    | <u>☆推薦</u>  |
|                                             |   |      |    | ★ <u>推薦</u> |
|                                             |   |      |    | ★ <u>推薦</u> |
|                                             |   |      |    | ★ <u>推薦</u> |
|                                             |   |      |    | ☆ <u>推薦</u> |

若您擔任責任編輯,想隨時追踪審查進度時,可點擊| 責編已推薦清單 |,可查 詢曾推薦過的稿件,並可以在這裡查詢稿件的歷次審查記錄,與作者的回應內容。

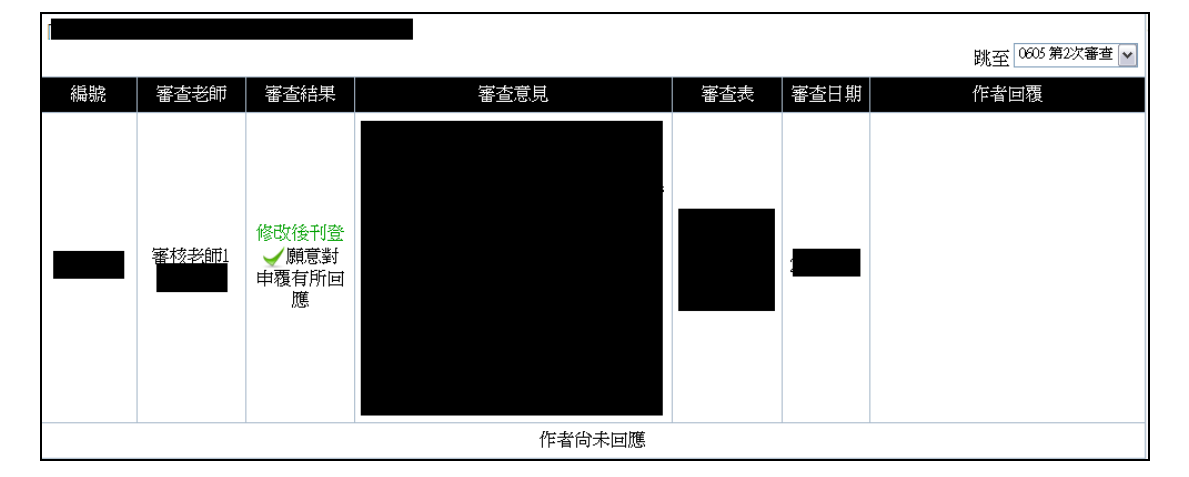

以上為線上系統相關流程與步驟。 謝謝編委老師,辛苦您了,有您真好! 若操作上有任何問題,請隨時與學刊助理聯絡,e-mail: joun\_jfec@mail.ncyu.edu.tw。